## Einrichtung 3-G Rekorder

Benötigt wird:

- SIM Karte mit ausreichendem Datentarif (PIN-Code Abfrage deaktiviert!)
- Feste IP-Adresse aufgeschaltet auf SIM Karte
- APN + Benutzername & Passwort vom Provider

Gehäusedeckel vom DVR 12570 abnehmen (3 Schrauben auf der Rückseite), und das kleine Metallplättchen auf der Rückseite oben rechts herausdrücken (mit Schraubendreher o.ä.). Dort dann den Antennenanschluss von Art.Nr. 12571 durchführen. Das Kabelende kann im DVR erstmal so lange rumliegen. Antenne außen raufdrehen. Ggf. Festplatte einbauen und anschließen. Achtung: Ein SATA-Kabel muss ab, damit das Modul für die SIM-Karte passt.

- Wenn die SIM-Karte freigeschaltet ist und eine IP-Adresse vergeben wurde, muss die SIM-Karte "entsperrt" werden, bzw. die PIN muss deaktiviert werden. Dazu die SIM-Karte in einem entsprerren.

(Handy einschalten, PIN eingeben, z.B. Ordner: System, Einstellungen, Allgemein, Sicherheit, Telefon und SIM-Karte, PIN-Code-Abfrage auf "AUS" stellen. Aus dem Menü raus, Handy ausschalten, Karte rausnehmen und in den DVR stecken.)

- Modul einstecken und festschrauben.
- Kabel der Antenne auf das Modul stecken (links!).
- Rekorder starten.
- Mit SPEZIALPASSWORT neu ins Menü rein. (Das Passwort lautet 390540)

- Durch Eingabe des "Superpasswortes" werden die 3-G – Einstellungen freigeschaltet und können bearbeitet werden.

- Unter "Hardware-Einstellung – Netzwerk-Einstellung" "IP-Typ" auf "3G/GPRS" stellen.

Daten zum Eintragen ins Menü "3G/GPRS SETUP":

- Activate Service (Aktiviert)
- Operator (z.B. T-Mobile)
- APN (z.B. marcant.ic.t-mobile)
- Benutzername (z.B. test)
- Passwort (z.B. test)
- Authentication Type (PAP)

| - PIN Code (Not Set - So lassen | , da die PIN aus der I | Karte genommen wurde) |
|---------------------------------|------------------------|-----------------------|
|---------------------------------|------------------------|-----------------------|

| •) ()                                                                                                    | ₽∰ ₩ 1% 2013/<br>                                                                                                    | 07/18 15:42:42                                                                                                    |
|----------------------------------------------------------------------------------------------------|----------------------------------------------------------------------------------------------------|----------------------------------------------------------------------------------------------------|
|                                                                                                    | 3G/GPRS S                                                                                                    | ETUP 📖                                                                                                    |
| Activat<br>Pin Coc<br>Connect<br>Access<br>Coun<br>Oper<br>Netw<br>APN<br>User<br>User<br>Prox<br>Dial<br>Init<br>Auth | te Service<br>de<br>tion Mode<br>Point Names Set<br>try<br>ator (ISP)<br>ork Types<br>Name<br>Name<br>Password<br>y Server<br>y Port<br>-up Number<br>ialization Comman<br>entication Type | [VAktiviert]<br>[Not Set]<br>[3G+GPRS]<br>up<br>[User Defined]<br>[T-Mobile]<br>[WCDMA]<br>arcant.sa.t-mobile]<br>[wccp]<br>[****]<br>VIDE [Not Set]<br>[Not Set]<br>[*99#]<br>[Not Set]<br>[PAP] |

Nach Eingabe der Daten in den DVR unbedingt mit SPEICHERN das Menü verlassen und DVR neu starten.

Nach Neustart kann man die Verbindung durch das 3G-Symbol oben im Livemodus ersehen. Außerdem kann man durch Anklicken des Symols für die Netzwerkverbindung (unten rechts) sehen ob die Verbindung aktiv ist und wie die externe feste IP-Adresse lautet.

Zugriff testen!

Weitere Infos:

Antenne MUSS aufgesteckt sein!

Der Internet Explorer (Version 9, Windows 7) blockiert den Zugriff erstmal komplett. Die Adresse muss deswegen zu den "vertrauenswürden Seiten" hinzugefügt werden (empfohlen) und alle ActiveX Steuerelemente müssen aktiviert werden. Außerdem muss der "Kompatibilitätsmodus" aktivieren, indem man im IE neben der Adresszeile das Symbol (sieht aus wie ein zerrissenes Blatt) anklickt.